## Office 365 on the Native Android Email App

1. Go to the Android phone desktop.

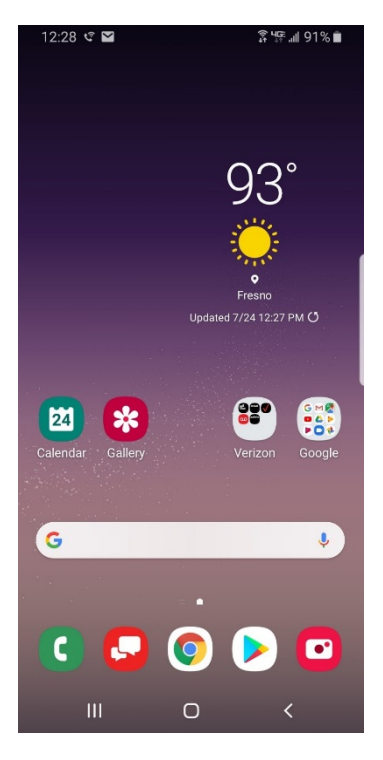

2. Use your finger to swipe down. This will get you to the email app **OR** tap on the home screen "III" which is circled in the graphic below:

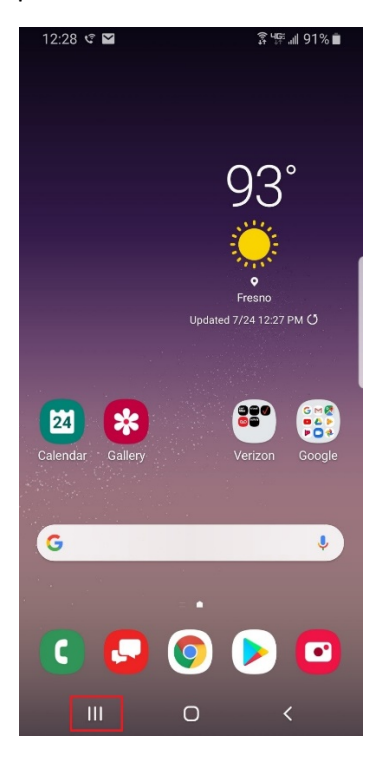

- 3. The Finder will appear as shown in the graphic on the next page.
- 4. Type the word "email" into the Finder and it will bring up the icon for the native client as shown in the graphic below:

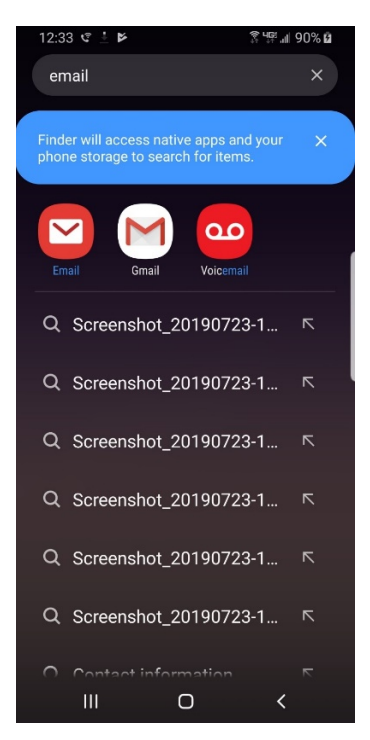

5. Type the word "Email" into the Finder and it will bring up the icon for the native client as shown in the graphic below:

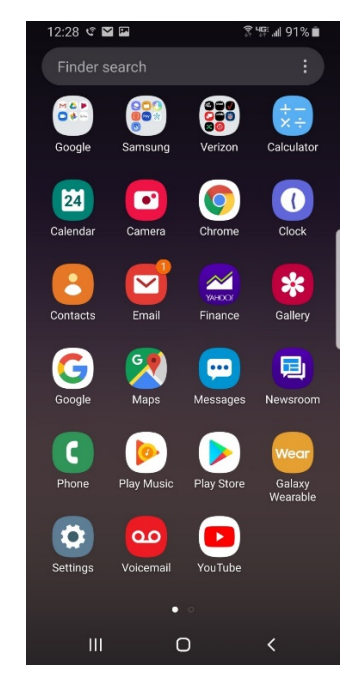

6. Tap on the Email icon. It is circled in the graphic on the next page.

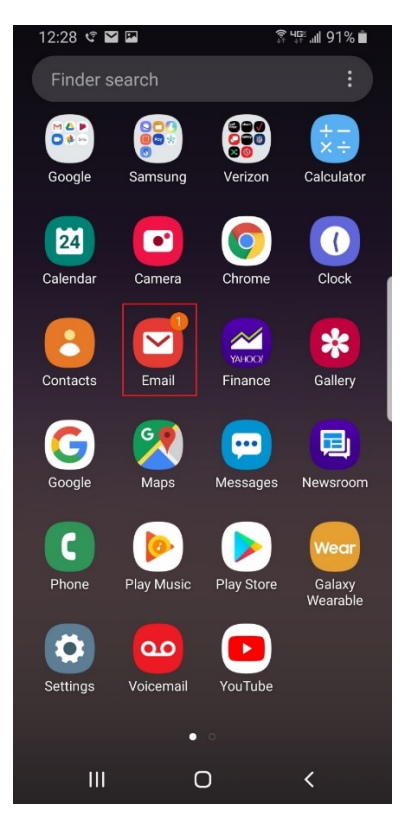

7. The "Set Up Email" screen will appear as shown below:

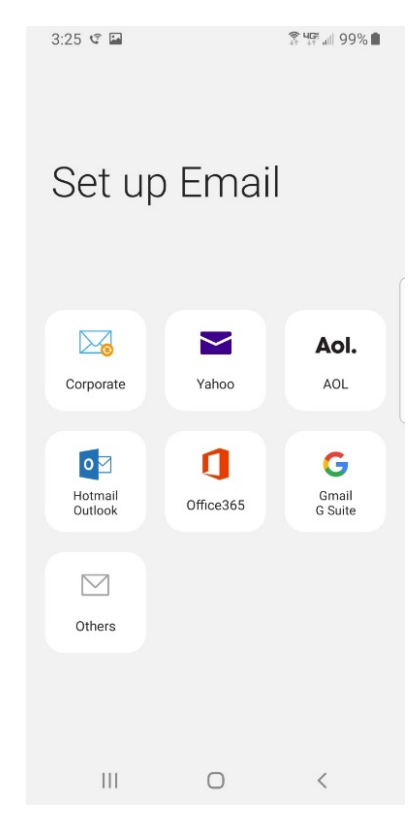

8. Tap on the Corporate icon. It is circled in the screen on the next page.

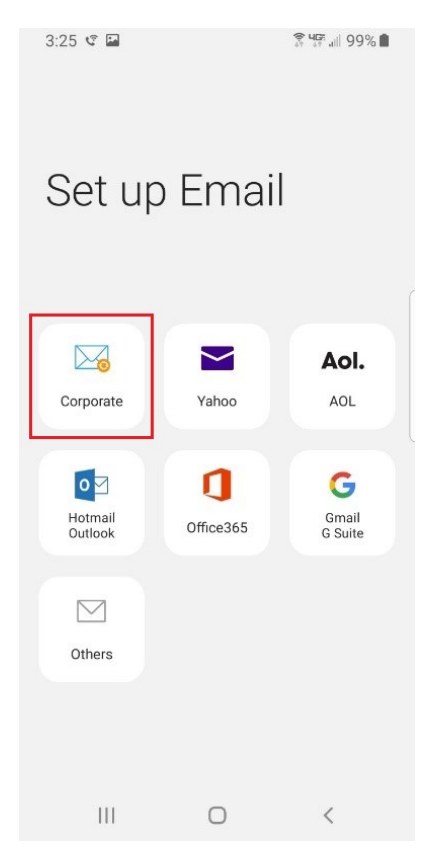

9. The Exchange Server Settings screen will now appear as shown below:

| 3:5        | 5 ¢                               |             | \$ <sup>3</sup> 45 <sup>6</sup> all 95% | •   |
|------------|-----------------------------------|-------------|-----------------------------------------|-----|
| <          | Exchange se                       | rver settir | ngs                                     |     |
| Acc        | ount                              |             |                                         |     |
| Ema<br>aar | il address<br>on.gomez@sccc       | d.edu       |                                         |     |
| Dom<br>agC | nain\username<br>024@scccd.net    |             |                                         | _ ( |
| Pas        | sword                             |             |                                         |     |
| 0          | Show passwor                      | d           |                                         |     |
| Ser        | ver settings                      |             |                                         |     |
| Exch       | hange server<br>look.office365.cd | om          |                                         | _   |
| 0          | Use secure cor                    | nnection (S | SL)                                     |     |
|            | Use client certi                  | ficate      |                                         |     |
|            |                                   |             | Nex                                     | t   |
|            | Ш                                 | 0           | <                                       |     |

- 10. Enter the following information into the "Exchange Settings" dialog box:
  - a. The User's District Email Address
  - b. Enter the User's Active Directory Username with @scccd.net (UPN)
  - c. Enter the User's Active Directory password
  - d. Enter the Name of the Exchange Server
    - i. Enter "Outlook.office365.com"
- 11. Tap on the "Next" button. It is circled in the graphic below:

|            | 0                           |                 | 0    |
|------------|-----------------------------|-----------------|------|
| Acc        | ount                        |                 |      |
| Ema<br>aar | il address<br>on.gomez@     | scccd.edu       |      |
| Don<br>ag( | nain∖username<br>124@scccd. | net             |      |
| Pas        | sword                       |                 |      |
|            | Show pass                   | sword           |      |
| Ser        | ver settings                |                 |      |
|            | nange server                | 65.com          |      |
| Excl       | IOOK.OIIICES                | 00.0011         |      |
| out        | Use secure                  | e connection (S | SSL) |
|            | Use secure                  | e connection (S | SSL) |
|            | Use secure                  | e connection (S | SSL) |

12. You will now be asked to "Apply Security Settings" in a pop-up screen like the one shown in the graphic below:

| 3:55 🧐 🖼                                                                                   | ଛ ୳ም.⊯ 95% ∎ |  |  |  |  |  |
|--------------------------------------------------------------------------------------------|--------------|--|--|--|--|--|
| < Exchange server settings                                                                 |              |  |  |  |  |  |
| Account                                                                                    |              |  |  |  |  |  |
| Email address<br>aaron.gomez@scccd.edu                                                     |              |  |  |  |  |  |
| Domain\username ag024@scccd.net                                                            |              |  |  |  |  |  |
| Password                                                                                   |              |  |  |  |  |  |
| Show password                                                                              |              |  |  |  |  |  |
| Server settings                                                                            |              |  |  |  |  |  |
| Apply security settings?                                                                   |              |  |  |  |  |  |
| To use this account, you need to apply the<br>security settings required by its IT policy. |              |  |  |  |  |  |
| Cancel                                                                                     | Apply        |  |  |  |  |  |
| III O                                                                                      | <            |  |  |  |  |  |

13. Tap on the "Apply" button. It is circled in the graphic below:

|        | 3:55 🕫 🖬                                                        | ৡ শুল আ 95% ∎                |
|--------|-----------------------------------------------------------------|------------------------------|
| <      | K Exchange server setting                                       | ngs                          |
| A      | Account                                                         |                              |
| E      | mail address                                                    |                              |
| 2      | aaron.gomez@scccd.edu                                           |                              |
| D<br>a | oomain\username<br>ag024@scccd.net                              |                              |
| P<br>• | assword                                                         |                              |
|        | Show password                                                   |                              |
|        | Server settings                                                 |                              |
| ,      | Apply security settings?                                        |                              |
| T      | To use this account, you need security settings required by its | to apply the<br>s IT policy. |
|        | Cancel                                                          | Apply                        |
|        | III O                                                           | <                            |

14. You will now be at the Manual Setup page as shown in the graphic below:

| 3:55 🧐 🔛                                                                                          | ş ∰ .ill 95% ■     |
|---------------------------------------------------------------------------------------------------|--------------------|
| < Manual se                                                                                       | tup                |
| Email sync period                                                                                 |                    |
| 3 days 🔻                                                                                          |                    |
| Email sync schedule                                                                               |                    |
| Auto (when recei                                                                                  | ived) 🔻            |
| Emails retrieval size                                                                             |                    |
| 50 KB 🔻                                                                                           |                    |
| Calendar sync period                                                                              | 1                  |
| 6 months $	imes$                                                                                  |                    |
|                                                                                                   |                    |
| 📀 Notify me                                                                                       | when email arrives |
| <ul> <li>Notify me</li> <li>Sync contacts</li> </ul>                                              | when email arrives |
| <ul> <li>Notify me</li> <li>Sync contacts</li> <li>Sync calendars</li> </ul>                      | when email arrives |
| <ul> <li>Notify me</li> <li>Sync contacts</li> <li>Sync calendars</li> <li>Sync tasks</li> </ul>  | when email arrives |
| <ul> <li>Notify men</li> <li>Sync contacts</li> <li>Sync calendars</li> <li>Sync tasks</li> </ul> | when email arrives |
| Notify me to<br>Sync contacts<br>Sync calendars<br>Sync tasks                                     | when email arrives |

15. Tap on the "Done" button. It is circled in the graphic on the next page.

| 3:55 📽 🔛                              |               | î‡ 4∰ all 95% ∎ |
|---------------------------------------|---------------|-----------------|
| < Manual s                            | etup          |                 |
| Email sync period<br>3 days 💌         |               |                 |
| Email sync schedul<br>Auto (when rece | e<br>eived) ▼ |                 |
| Emails retrieval size                 | 2             |                 |
| Calendar sync perio                   | d             |                 |
| 📀 Notify me                           | when emai     | l arrives       |
| Sync contacts                         | 6             |                 |
| Sync calendar                         | S             |                 |
| Sync tasks                            |               |                 |
|                                       |               | Done            |
| 111                                   | $\bigcirc$    | <               |

16. You will now be at the Activate Device Admin App page as shown in the graphic below:

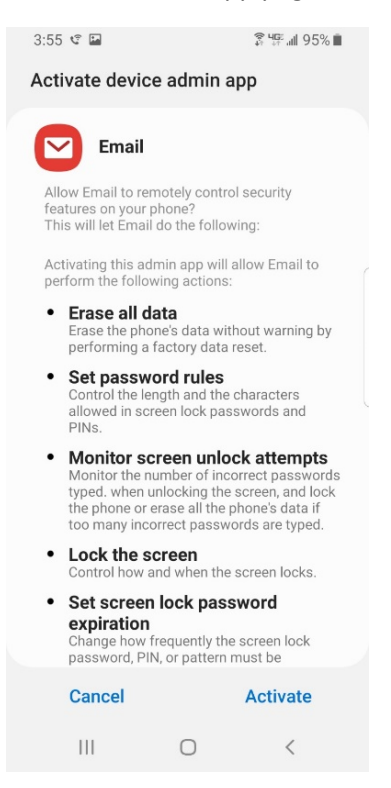

17. Please read the information before you Activate by tapping on the "Activate" button. It is circled in the graphic on the next page.

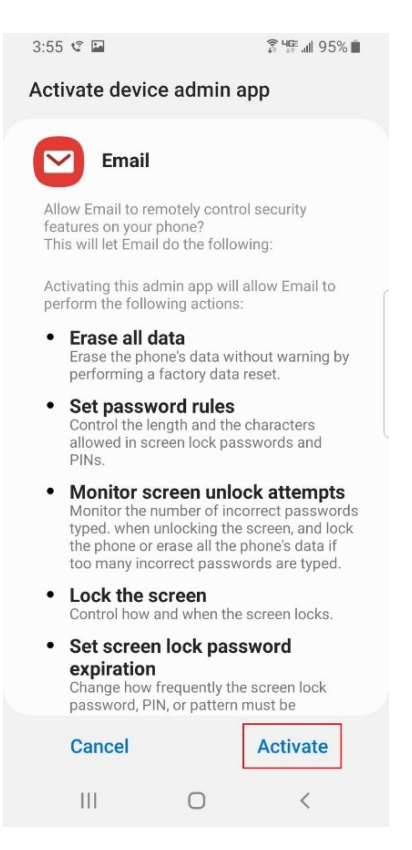

18. You are now on the "Edit Names" page as shown in the graphic shown below:

| 3:55 🧐 🔛 🖬       |               | \$ <b>4</b> al 95% ∎ |
|------------------|---------------|----------------------|
| Edit names       |               |                      |
|                  |               |                      |
| Your account ha  | as been set u | p. You can now       |
| for outgoing en  | nail.         | ind your name        |
| Account name (or | otional)      |                      |
| aaron.gomez@     | scccd.edu     |                      |
|                  |               |                      |
|                  |               |                      |
|                  |               |                      |
|                  |               |                      |
|                  |               |                      |
|                  |               |                      |
|                  |               |                      |
|                  |               |                      |
|                  |               |                      |
|                  |               |                      |
|                  |               |                      |
|                  |               | Done                 |
| 111              | 0             | <                    |

19. Tap on the "Done" button. It is circled in the graphic on the next page.

| 3:55 🧐 🔛 🖬       |               | ङ्गे ५ङ्ग ॥। 95% ∎ |
|------------------|---------------|--------------------|
| Edit names       |               |                    |
|                  |               |                    |
| Your account ha  | as been set u | p. You can now     |
| for outgoing en  | nail.         | ind your nume      |
| Account name (or | otional)      |                    |
| aaron.gomez@     | )scccd.edu    |                    |
|                  |               |                    |
|                  |               |                    |
|                  |               |                    |
|                  |               |                    |
|                  |               |                    |
|                  |               |                    |
|                  |               |                    |
|                  |               |                    |
|                  |               |                    |
|                  |               |                    |
|                  |               | Done               |
| 111              | 0             | <                  |

20. You should now be at the xxx page as shown in the graphic below:

| 3:56 📽 🛙 | 2         |          | \$ <sup>3</sup> 45 <sup>6</sup> .⊪ 98 | 5% 🔳 |
|----------|-----------|----------|---------------------------------------|------|
|          |           |          | \$                                    | -0   |
|          |           |          |                                       | Toda |
|          |           |          |                                       | • Cł |
| aaror    | n.gomez@: | scccd.ed | u                                     | Aa   |
|          |           |          |                                       |      |
|          |           |          |                                       | Cł   |
|          |           |          |                                       | RE   |
| 🖂 In     | box       |          | 0                                     |      |
|          |           |          |                                       | A    |
| 🗹 Ur     | hread     |          | 0                                     | Bla  |
|          | -         |          |                                       | GQ   |
| VIP VI   | Ps        |          |                                       |      |
| 1        |           |          |                                       |      |
| Y FI     | agged     |          | 1                                     |      |
|          |           |          |                                       |      |
| Ľ∻ Se    | ent       |          |                                       |      |
|          |           |          |                                       |      |
| All fold | ers       |          | $\sim$                                |      |
|          |           |          |                                       |      |
|          |           |          |                                       |      |
|          |           |          |                                       |      |
|          |           |          |                                       |      |
|          |           | -        | ,                                     |      |
| 111      |           |          | <                                     |      |
|          |           |          |                                       |      |

21. You are done!